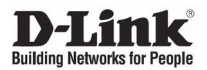

# **DES-1228/ME**

24 10/100Base-TX + 2 100/1000Base-X SFP + 2 Combo 100/1000Base-T SFP Ports L2 MetroEthernet Switch / Управляемый L2 коммутатор с 24 портами 10/100Base-TX, 2 портами 100/1000Base-X SFP и 2 комбо-портами 100/1000Base-T SFP

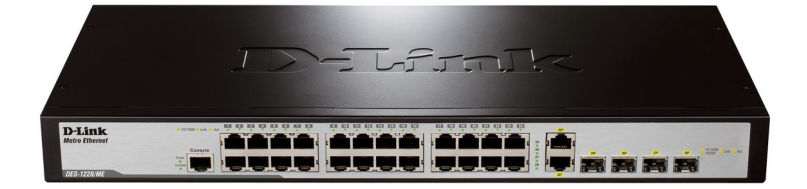

# Краткое руководство по установке

# ПРАВИЛА И УСЛОВИЯ БЕЗОПАСНОЙ ЭКСПЛУАТАЦИИ

Внимательно прочитайте данный раздел перед установкой и подключением устройства. Убедитесь, что устройство и кабели не имеют механических повреждений. Устройство должно быть использовано только по назначению, в соответствии с кратким руководством по установке.

Устройство предназначено для эксплуатации в сухом, чистом, незапыленном и хорошо проветриваемом помещении с нормальной влажностью, в стороне от мощных источников тепла. Не используйте его на улице и в местах с повышенной влажностью. Не размещайте на устройстве посторонние предметы. Вентиляционные отверстия устройства должны быть открыты. Температура окружающей среды в непосредственной близости от устройства и внутри его корпуса должна соответствовать рабочей температуре, указанной в технических характеристиках устройства. Электропитание должно соответствовать параметрам электропитания, указанным в технических характеристиках устройства.

Не вскрывайте корпус устройства! Перед очисткой устройства от загрязнений и пыли отключите питание устройства. Удаляйте пыль с помощью влажной салфетки. Не используйте жидкие/аэрозольные очистители или магнитные/статические устройства для очистки. Избегайте попадания влаги в устройство.

Устройство должно также быть заземлено, если это предусмотрено конструкцией корпуса или вилки на кабеле питания.

Срок службы устройства - 5 лет.

Гарантийный период исчисляется с момента приобретения устройства у официального дилера на территории России и стран СНГ и составляет один год.

Вне зависимости от даты продажи гарантийный срок не может превышать 2 года с даты производства изделия, которая определяется по 6 (год) и 7 (месяц) цифрам серийного номера, указанного на наклейке с техническими данными.

Γοд: A – 2010, B – 2011, C – 2012, D – 2013, E – 2014, F – 2015, G – 2016, H – 2017, I – 2018, J – 2019, 0 – 2020.

Месяц: 1 – январь, 2 – февраль, ..., 9 – сентябрь, А – октябрь, В – ноябрь, С – декабрь.

При обнаружении неисправности устройства обратитесь в сервисный центр или группу технической поддержки D-Link.

# Введение

Данное руководство содержит пошаговые инструкции по установке коммутатора DES-1228/ME. Помните, что приобретенная Вами модель может незначительно отличаться от изображенной на иллострациях.

# Шаг 1 – Распаковка

Откройте коробку и аккуратно достаньте ее содержимое. Проверьте по списку наличие всех компонентов и убедитесь, что они не повреждены. Если что-либо отсутствует или есть повреждения, обратитесь к Вашему поставщику.

- Коммутатор DES-1228/ME
- Кронштейны для установки в 19-дюймовую стойку
- Кабель питания
- Консольный кабель
- 4 резиновые ножки
- Комплект для монтажа
- Руководство пользователя

# Шаг 2 – Установка коммутатора

Для безопасной установки и эксплуатации коммутатора рекомендуется следующее:

 Осмотрите кабель питания переменного тока и убедитесь в безопасности его подключения к соответствующему разъему на задней панели коммутатора.

• Убедитесь в наличии пространства для рассеивания тепла и вентиляции вокруг коммутатора.

• Не размещайте тяжелые предметы на поверхности коммутатора.

#### Установка на стол или поверхность

При установке коммутатора на стол или какую-нибудь поверхность необходимо прикрепить входящие в комплект поставки резиновые ножки к нижней панели коммутатора, расположив их по углам. Обеспечьте достаточное прстранство для вентиляции между устройством и объектами вокруг него.

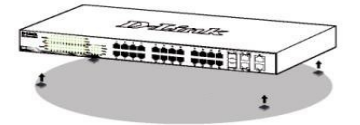

#### Установка в стойку

Коммутатор может быть установлен в 19-дюймовую стойку EIA, которая, как правило, размещается в серверной комнате вместе с другим оборудованием.

 Прикрепите кронштейны к боковым панелям коммутатора и зафиксируйте их с помощью входящих в комплект поставки винтов.

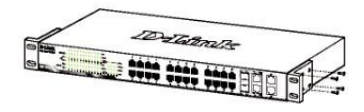

 Установите коммутатор в стойку и закрепите его с помощью винтов, входящих в комплект поставки стойки.

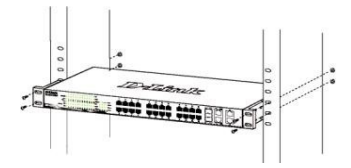

# Шаг 3 – Подключение кабеля питания переменного тока

Подключите кабель питания переменного тока к соответствующему разъему на задней панели коммутатора и к электрической розетке (желательно с заземлением и защитой от статического электричества).

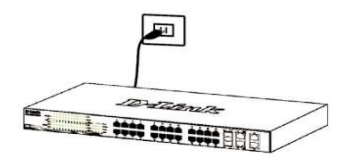

#### Сбой питания

В случае сбоя питания коммутатор должен быть отключен. При восстановлении питания включите коммутатор снова.

# Функции управления

Системой можно управлять локально через консольный порт на передней панели, либо удаленно, используя Telnet. Пользователь также может управлять коммутатором через Webинтерфейс посредством Web-браузера. Каждому коммутатору должен быть назначен IP-адрес, который используется для взаимодействия с другими сетевым менеджером SNMP или приложениями TCP/IP (например, BOOTP, TETP). IP-адрес коммутатора по умолчанию - 10.90.90.90. Пользователи могут изменить IP-адрес коммутатора по умолчанию для соответствия схеме адресации сети.

#### Управление на основе Web-интерфейса

После успешной установки можно выполнить настройку коммутатора, следить за его состоянием с помощью панели индикаторов и просматривать статистику в Web-браузере, например, Microsoft Internet Explorer версии 5.5 и выше, Firefox, Chrome или Safari.

Для настройки устройства необходимо следующее соборудование:

- ПК с интерфейсом RJ-45
- Стандартный Ethernet-кабель

#### Шаг 1

Подключите Ethernet-кабель к любому порту на передней панели коммутатора и к Ethernet-порту на ПК.

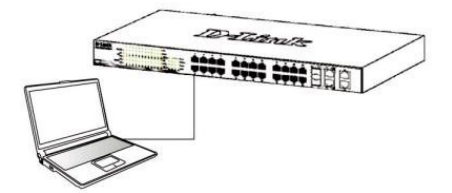

#### Шаг 2

Для выполнения входа в Web-интерфейс коммутатора ПК должен быть назначен IP-адрес из того же диапазона, что и IP-адрес коммутатора. Например, если коммутатору присвоен IP-адрес 10.90.90.90, то ПК необходимо присвоить IP-адрес вида 10.х.у.z (где х/у – числа от 0 до 254, а z – число от 1 до 254) и маску подсети 255.0.0.

Откройте Web-браузер, введите в адресной строке IP-адрес коммутатора по умолчанию и нажмите Enter.

| 6 1  | )-Link | We   | lcome - Wi           | indows | Internet Explorer |  |  |
|------|--------|------|----------------------|--------|-------------------|--|--|
| 00-  |        | . 0  | e http://10.90.90.90 |        |                   |  |  |
| Eile | Edit   | ¥iew | Favorites            | Tools  | Help              |  |  |

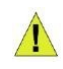

ПРИМЕЧАНИЕ: IP-адрес коммутатора по умолчанию – 10.90.90.90, маска подсети – 255.0.00, шлюз – 0.0.0.0.

#### Шаг З

После появления окна аутентификации введите пароль по умолчанию – "admin". Нажмите OK, чтобы перейти к главному окну настройки.

| Connect to 10.90    | .90.90    |
|---------------------|-----------|
| 7                   |           |
| Enter your password |           |
| Password            |           |
|                     |           |
| $\subset$           | OK Cancel |

#### Шаг 4

Прежде чем перейти в меню Web-based Management (Управление на основе Web-интерфейса), с помощью Мастера установки Smart Wizard Выполните быструю настройку нескольких функций, таких как Password Settings (Настройки пароля), SNMP Settings (Настройки SNMP) и System Settings (Настройки системы). Если изменять эти настройки нет необходимости, нажмите Exit (Выйти), чтобы выйти из Мастера установки и перейти в меню Web-based Management (Управление на основе Web-интерфейса).

#### Подключение к консольному порту

Для подключения к консольному порту необходимо использовать специальный консольный кабель. Данный кабель, оснащенный разъемами RS-232 и RJ-45, входит в комплект поставки.

- 1. Подключите кабель разъемом RS-232 к консольному порту компьютера.
- Подключите кабель разъемом RJ-45 к консольному порту коммутатора.
- Откройте приложение HyperTerminal (или любую другую терминальную программу, способную эмулировать терминал VT-100) на компьютере и настройте параметры "Свойства данного соединения".
- а. Количество бит в секунду (бод): 115200.
- б. Количество бит информации (Data bits): 8.
- в. Четность (Parity): None.
- г. Количество стоповых бит (Stop bits): 1.
- д. Управление потоком (Flow control): None.

| Port Settings    |        |                  |   |
|------------------|--------|------------------|---|
| Bits per second: | 115200 | •                |   |
| Data bits:       | 8      | •                |   |
| Parity:          | None   | •                |   |
| Stop bits:       | 1      | •                |   |
| Flow control:    | None   | •                |   |
|                  |        | Restore Defaults |   |
| 0                | K Ca   | ncel Appl        | y |

#### Управление на основе Telnet

Пользователи также могут получить доступ к коммутатору через Telnet с помощью командной строки. Для доступа с ПК пользователя прежде всего необходимо убедитъся в надежном подключении коммутатора к ПК через порт Ethernet, затем перейти в Пуск > Программы > Стандартные > Командная строка В окне консоли введите команду telnet 10.90.90.90 (в зависимости от настроенного IP-адреса) и нажмите кнопку Enter на клавиатуре. Перейдите в окно консоли для управления коммутатором с помощью интерфейса командной строки, введите имя пользователя / пароль по умолчанию: admin / admin, а затем нажмите кнопку Enter.

#### Управление на основе SNMP (в зависимости от приобретенной модели)

Управление коммутатором осуществляется также с помощью дополнительного программного обеспечения D-Link D-View или любой другой программы, совместимой с SNMP. На коммутаторах D-Link функция SNMP по умолчанию отключена. Система управления сетью D-View SNMP является комплексным, стандартизированным инструментом, разработанным для централизованного управления крупной сетью. Система D-View предоставляет набор полезных инструментов для эффективного управления настройками, производительностью и безопасностью, а также обнаружения ошибок. Компания D-Link предлагает загрузить бесплатную пробную версию D-View, позволяющую пользоваться продуктом в течение 30 дней. Пробную версию можно загрузить здесь http://ftp.dlink.ru/pub/SNMP/D-View%207%20/Software/DV-700 Server v1.5.0.0.exe.

#### Дополнительная информация

Если при установке коммутатора у Вас возникли проблемы, обратитесь к руководству пользователя на сайте компании http://www.dlink.ru/ru/products/1/ в разделе "Загрузки" соответствующей модели.

Дополнительная помощь доступна в офисах D-Link или в режиме онлайн. Для того чтобы узнать больше о продуктах D-Link или маркетинговой информации, посетите Web-сайт D-Link http://www.dlink.ru.

#### Технические характеристики

#### Интерфейсы

24 порта 10/100Base-TX 2 порта 100/1000Base-X SFP 2 комбо-порта 100/1000Base-T/SFP

Индикаторы

Power (на устройство) Console (на устройство) Link/Activity/Speed (на порт)

Стандарты IEEE 802.3 10Base-T

IEEE 802.3u 100Base-TX

IEEE 802.3ab 1000Base-T

Управление потоком IEEE 802.3x

IEEE 802.3z 1000Base-X

Автоматическое определение MDI/MDIX на всех медных портах

#### Производительность

Коммутационная матрица: 12,8 Гбит/с Метод коммутации: Store-and-forward Макс. скорость перенаправления 64-байтных пакетов: 9,5 Мррз Размер таблицы МАС-адресов: 8К записей SDRAM для CPU: 64 МБ Буфер пакетов: 348 кБ Флэш-память: 8 МБ

#### Размеры (Д х Ш х В)

280 х 126 х 44 мм

#### Питание

100-240 В переменного тока, 50/60 Гц, внутренний универсальный источник питания

Максимальная потребляемая мощность 14,2 Вт Система вентиляции Пассивная

Пассивная

Уровень шума 0 дБ

**MTBF (часы)** 701 661

Тепловыделение

48,422 BTU/4

#### Защита от статического электричества

Все Ethernet-порты поддерживают встроенную защиту от статического электричества до 6 кВ

Рабочая температура

От 0 до 40 <sup>°</sup>C Температура хранения От -40 до 70 <sup>°</sup>C Влажность при эксплуатации

От 10% до 90% без конденсата

Влажность при хранении От 5% до 90% без конденсата

Сертификаты CE, VCCI, FCC, cUL, BSMI, CCC, C-Tick, IC, CB

# ТЕХНИЧЕСКАЯ ПОДДЕРЖКА

Обновления программного обеспечения и документация доступны на Интернет-сайте D-Link. D-Link предоставляет бесплатную поддержку для клиентов в течение гарантийного срока. Клиенты могут обратиться в группу технической поддержки D-Link по телефону или через Интернет.

Техническая поддержка компании D-Link работает в круглосуточном режиме ежедневно, кроме официальных праздничных дней. Звонок бесплатный по всей России.

Техническая поддержка D-Link:

8-800-700-5465

#### Техническая поддержка через Интернет:

http://www.dlink.ru e-mail: support@dlink.ru

#### Изготовитель:

Д-Линк Корпорейшн, 11494, Тайвань, Тайбэй, Нэйху Дистрикт, Синху 3-Роуд, № 289

#### Уполномоченный представитель, импортер:

ООО "Д-Линк Трейд" 390043, г. Рязань, пр. Шабулина, д.16 Тел.: +7 (4912) 575-305

### ОФИСЫ

Россия Москва, Графский переулок, 14 Тел. : +7 (495) 744-00-99 E-mail: mail@dlink.ru

Україна Київ, вул. Межигірська, 87-А Тел.: +38 (044) 545-64-40 E-mail: ua@dlink.ua

Moldova Chisinau; str.C.Negruzzi-8 Tel: +373 (22) 80-81-07 E-mail:info@dlink.md

Беларусь Мінск, пр-т Незалежнасці, 169 Тэл.: +375 (17) 218-13-65 E-mail: support@dlink.by

Қазақстан Алматы, Құрманғазы к-сі,143 үй Тел.: +7 (727) 378-55-90 E-mail: almaty@dlink.ru

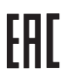

Հայաստան Երևան, Դավթաշեն 3-րդ թաղամաս, 23/5 Հեռ. +374 (10) 39-86-67 Էլ. փոստ՝ info@dlink.am

Latvija Rīga, Lielirbes iela 27 Tel.: +371 (6) 761-87-03 E-mail: info@dlink.lv

Lietuva Vilnius, Žirmūnų 139-303 Tel.: +370 (5) 236-36-29 E-mail: info@dlink.lt

Eesti E-mail: info@dlink.ee

Türkiye Uphill Towers Residence A/99 Ataşehir /ISTANBUL Tel: +90 (216) 492-99-99 Email: info.tr@dlink.com.tr

#### ישראל

רח' המגשימים 20 קרית מטלון פתח תקווה 072-2575555 support@dlink.co.il